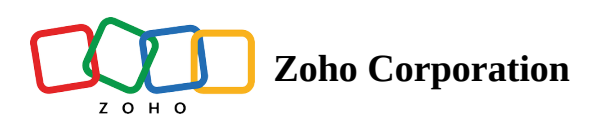

# **Selecting Records - Mobile**

There are a few different ways to select pins/records in RouteIQ.

- Select from list view
- Select using Lasso
- Select all pins

## Selecting from the list

- 1. Long-press the desired record to select it.
- 2. You can create a new route with the selected records or add them to an existing route.

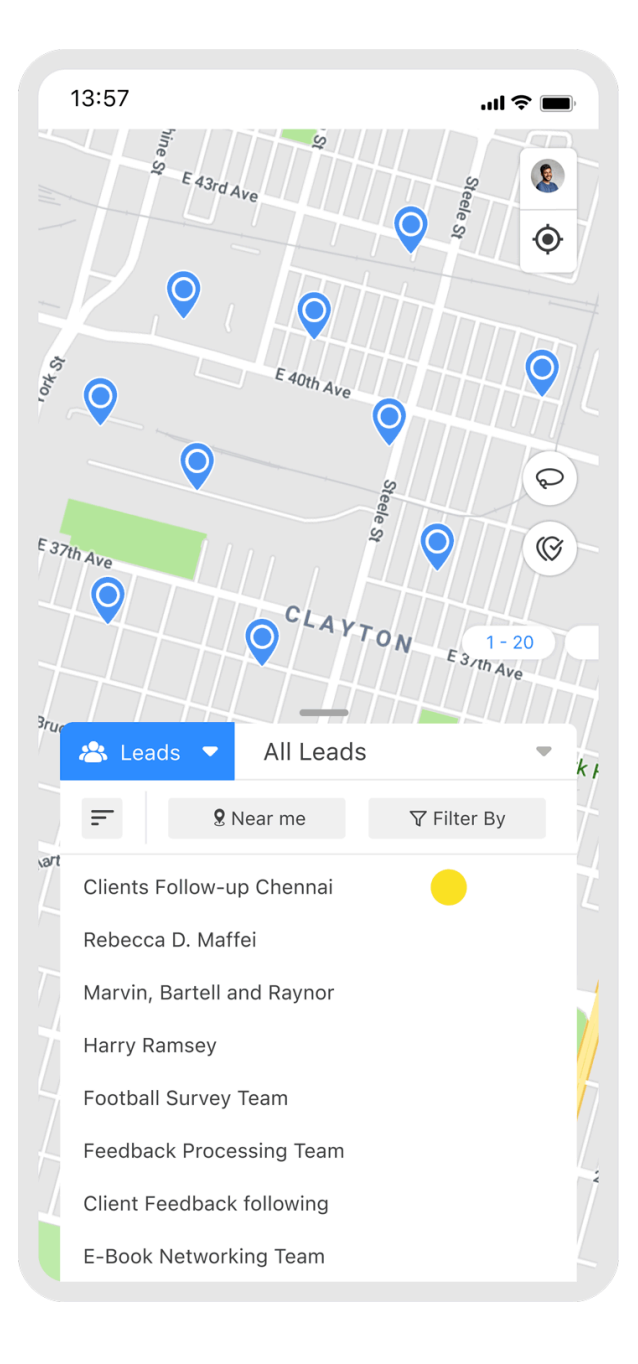

### Lasso

The lasso feature enables you to select a group of records on the map by circling the required pins.

#### How to use the Lasso feature

- 1. Tap on the Lasso icon. This will enable the cross hairs.
- 2. Draw a shape that encloses the desired pins on the map to select them.
- 3. Create a new route with the selected records or add them to an existing route.

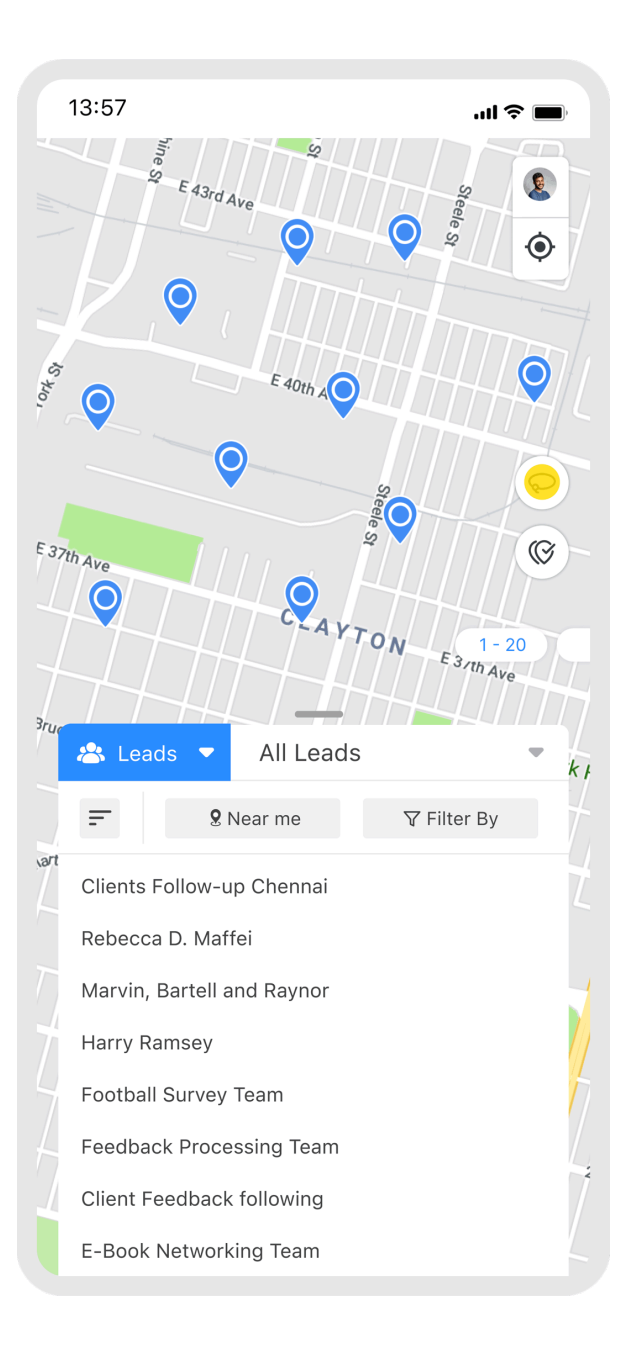

# Select all pins

- 1. Tap on the **select all pins** icon select all pins on the map.
- 2. Create a new route with the selected records or add them to an existing route.

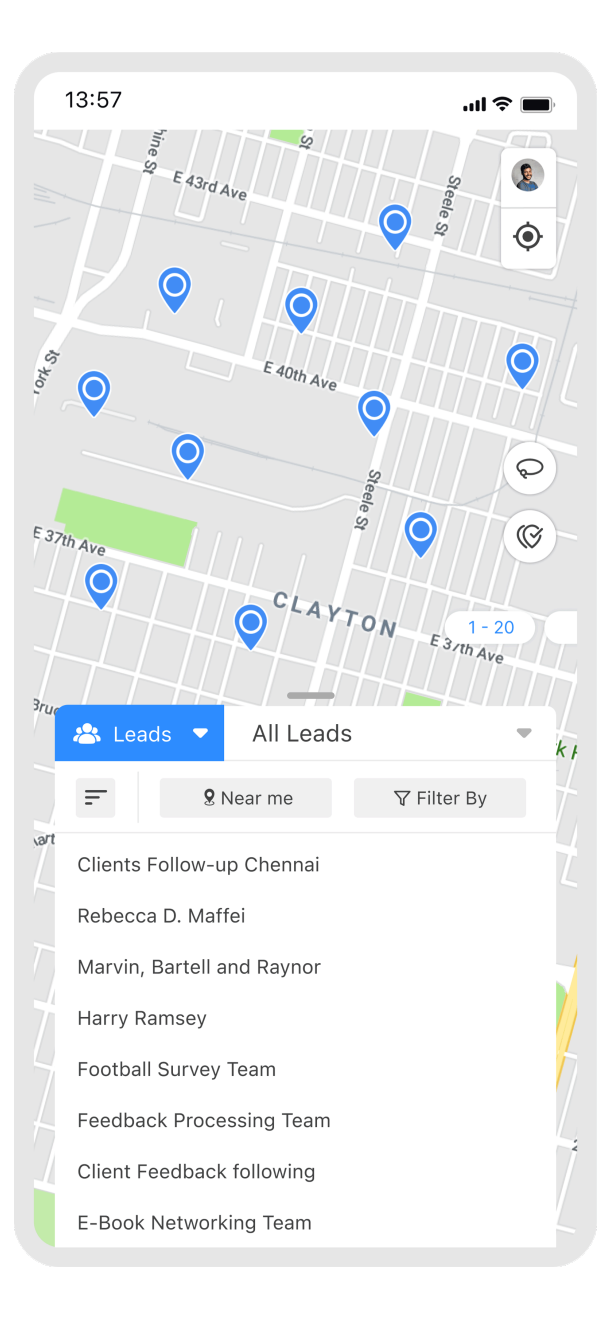